# Guida per le votazioni dei rappresentanti DEI GENITORI negli ORGANI COLLEGIALI

## Link alla piattaforma per le votazioni

Collegarsi al sito https://icloud.seguenza.it/didattica/

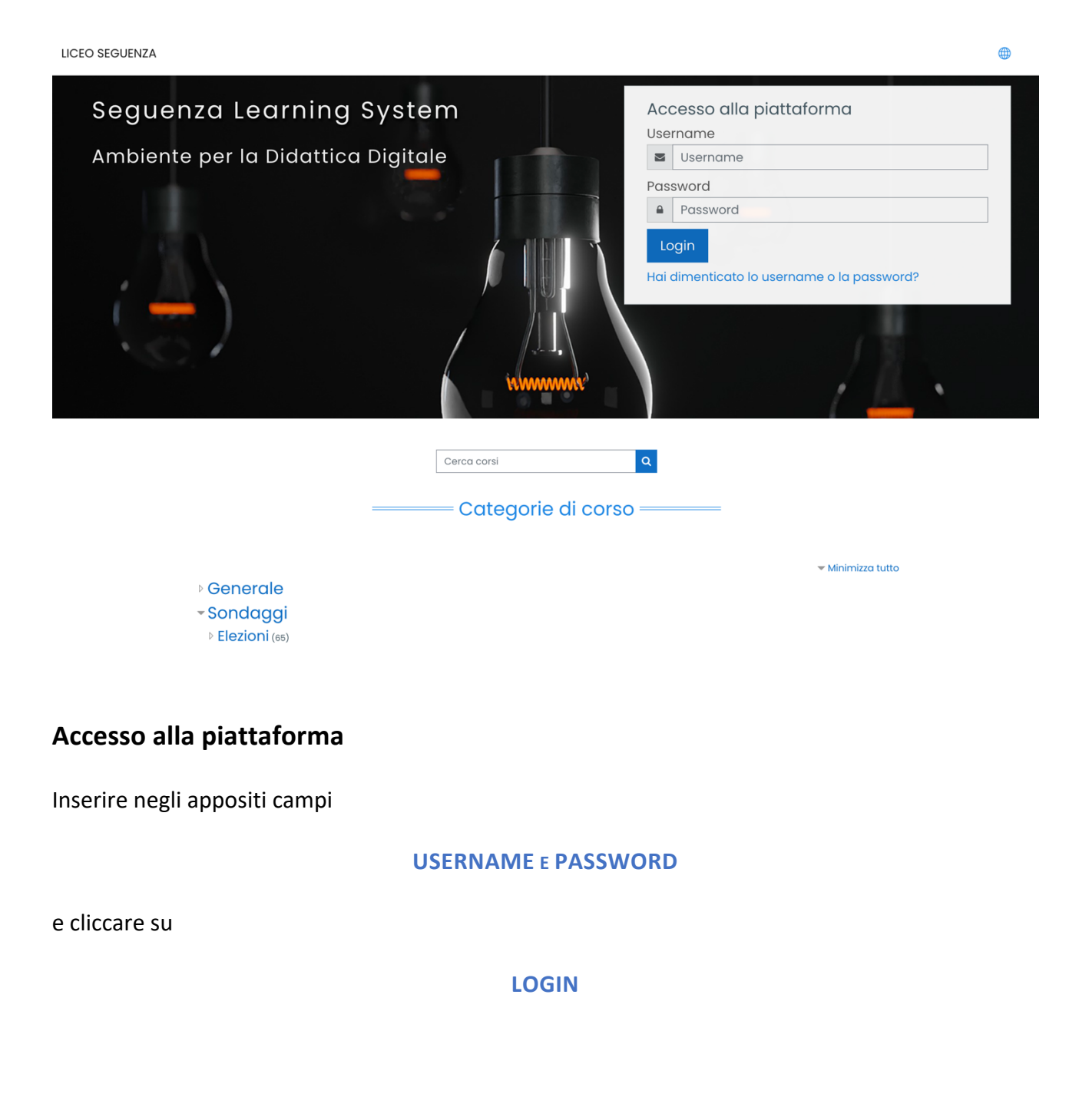

Attenzione

<u>Solo al primo accesso</u> la piattaforma vi chiederà di cambiare la password che avete ricevuto via email.

| Home Dashboard Pr                         | eferenze  | Account utente Cambia password                                                                                         |                                                                                                    |
|-------------------------------------------|-----------|----------------------------------------------------------------------------------------------------|----------------------------------------------------------------------------------------------------|
| È necessario cambiare la pass             | sword per | proseguire.                                                                                                    | ×                                                                                                    |
| Cambia password                           | l         |                                                                                                    |                                                                                                    |
| Username                                  |           | pinco.pinco                                                                                                    |                                                                                                    |
| Password attuale                          | 0         | La password deve essere lunga almeno 8 cara<br>minuscola(e), contenere almeno 1 lettera(e) m<br>esempio *,-, oppure #. | tteri, contenere almeno 1 numero(i), contenere almeno 1 lettera(e)<br>aiuscola(e), contenere almeno 1 caratteri non alfanumerici, ad<br>Digitare la password indicata nella ma |
|                                           | 0         |                                                                                                    |                                                                                                    |
| Nuova password<br>Nuova password (ancora) | ()        |                                                                                                    | Scegliere una nuova password                                                                                                    |
| 🛈 = campi a compilazione obb              | ligatoria | Salva modifiche                                                                                                    | igitare nuovamente la password appena sce                                                                                                    |

Seguire le istruzioni in figura e, dopo aver inserito i dati, cliccare su salva modifiche.

## Apparirà questo messaggio

| Home        | Dashboard         | Preferenze | Account utente | Cambia password |  |
|-------------|-------------------|------------|----------------|-----------------|--|
| La password | d è stata modific | cata       |                | Continua        |  |
|             |                   |            |                |                 |  |

Cliccate su continua e il sistema vi farà accedere alla piattaforma.

## Accesso alla sezione Elezioni Organi Collegiali (GENITORI)

| Seguenza Learning System                       |               |               |
|------------------------------------------------|---------------|---------------|
| Catagoria di agreg                             | Cerca corsi Q |               |
| <ul> <li>Generale</li> <li>Sondaggi</li> </ul> |               | Espandi tutto |
|                                                | I miei corsi  |               |
| CONSIGLI DI CLASSE<br>GENITORI                 |               |               |
| Elezioni dei rappresentanti - 1A               |               |               |
| Accesso                                        |               |               |
|                                                | Tutti i corsi |               |

Cliccare sul pulsante Accesso.

Nel caso in cui non si visualizzasse la scheda con il pulsante accesso cliccare su

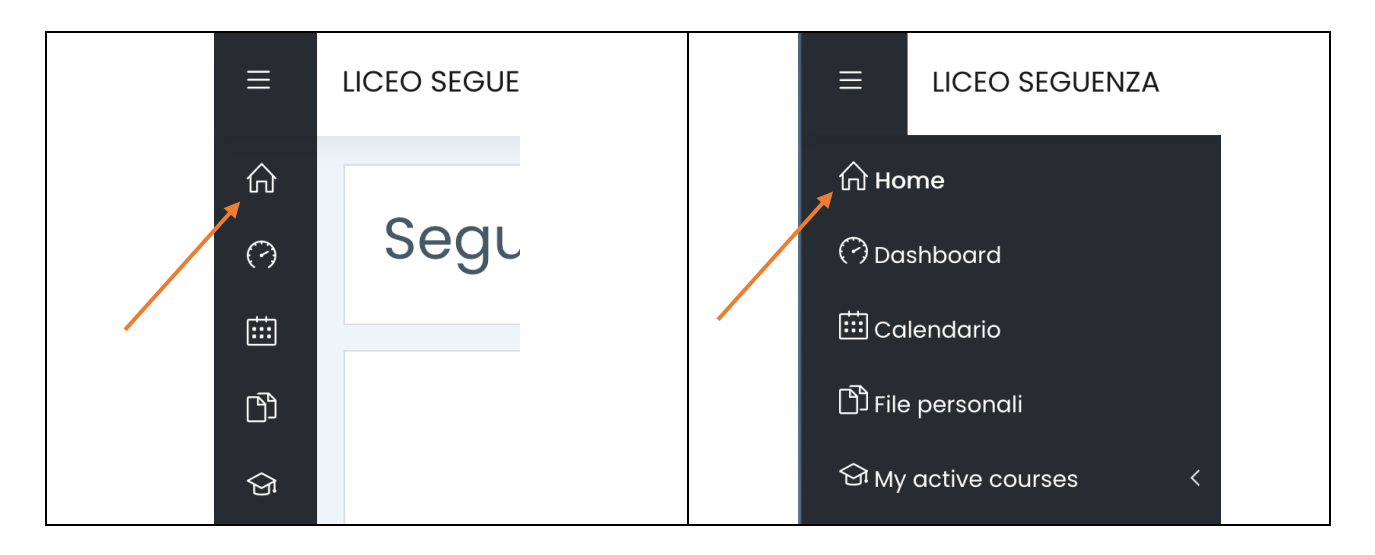

Cliccare successivamente su

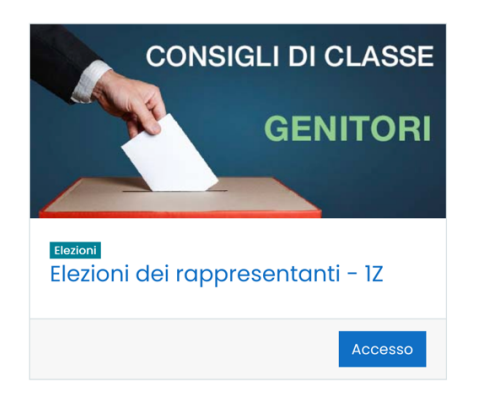

### **ELEZIONI GENITORI**

#### Cliccare su Elezioni dei Rappresentanti - Consiglio di Classe 1Z

| Elezioni dei rappresentanti – 1Z<br>Home Imiei corsi ELEGEN_1A |            |
|----------------------------------------------------------------|------------|
| Annunci                                                        |            |
| Elezione dei rappresentanti – CONSIGLIO DI CLASSE              |            |
| Elezione dei rappresentanti – CONSIGLIO DI CLASSE IZ           |            |
| Cliccare sul pulsante Rispondi Alle Domande                    |            |
| Elezione dei rappropontanti - CONSIGUO DI CLASSE 17            | <b>ب</b> ش |

| Elezione dei rappro          | esentanti - CONSIGLIO DI CLA | SSE 1Z | १०३ 🗕 |
|------------------------------|------------------------------|--------|-------|
| Rispondi alle domande        |                              |        |       |
| Previous activity<br>Annunci | Vai a                        | ¢      |       |

### Selezionare una delle opzioni (alternative)

| Elez | ione dei rappresentanti - CONSIGLIO DI CLASSE 1Z                                                            | Stampa il modello vuoto |
|------|----------------------------------------------------------------------------------------------------|-------------------------|
| 1    | Si può esprimere al massimo <i>una</i> preferenza                                                           |                         |
| Inv  | BIANCHI PAOLO     GIALLI FAUSTINA     GRIGI CARLA     ROSSI GIOVANNI     NERI CATERINA     Nessuna risposta |                         |

| Selezionando la voce                      | Selezionando la voce    |  |
|-------------------------------------------|-------------------------|--|
| O ROSSI GIOVANNI                          | 🔿 Nessuna risposta      |  |
| verrà attribuito il voto a ROSSI GIOVANNI | si voterà scheda bianca |  |

Dopo aver selezionato la scelta cliccare su

Invia questionario

N.B.

Se il pulsante Invia il questionario viene cliccato prima di aver effettuato la scelta del candidato, il voto sarà considerato come scheda bianca.

## Nel caso in cui si siano dimenticate USERNAME e/o PASSWORD cliccare su

#### HAI DIMENTICATO LO USERNAME O LA PASSWORD?

|     | Username |
|-----|----------|
| Pas | sword    |
|     | Password |

# Inserire il vostro indirizzo e-mail nell'apposito campo e cliccare su CERCA

| Per recuperare la password, inserisci lo user | name oppure l'email nei campi sott | ostanti. Se il dato inserito è pre | esente nel database, riceverai | un'email con le istruzioni per completare il recupero |
|-----------------------------------------------|------------------------------------|------------------------------------|--------------------------------|-------------------------------------------------------|
| Cerca username                                |                                    |                                    |                                |                                                       |
| Username                                      |                                    |                                    |                                |                                                       |
|                                               | Cerca                              |                                    |                                |                                                       |
| Cerca indirizzo email                         |                                    |                                    |                                |                                                       |
| Indirizzo email                               |                                    |                                    |                                |                                                       |
|                                               | Cerca                              |                                    |                                |                                                       |
|                                               |                                    |                                    |                                |                                                       |

### Help Desk

Giovedì 28/10/2021 – Ore 09 - 19 Prof. Delfio Di Leo - delfio.dileo@seguenza.edu.it Prof. Marcello Valbi - marcello.valbi@seguenza.edu.it